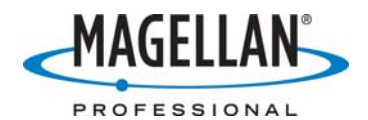

Uploading geoids into FAST Survey/MobileMapper CE

24 May 2007

- A. Connect MobileMapper CE to your PC with Microsoft ActiveSync
  - 1. Attach the I/O module to the back of the MobileMapper CE receiver.
  - 2. Insert the small connector on the USB cable to the I/O module and the large connector to your PC.
  - 3. If you have installed Microsoft ActiveSync on your PC, the PC should automatically recognize your receiver as soon as you attach it.
  - 4. ActiveSync will ask if you wish to set up a partnership between your PC and MobileMapper CE.

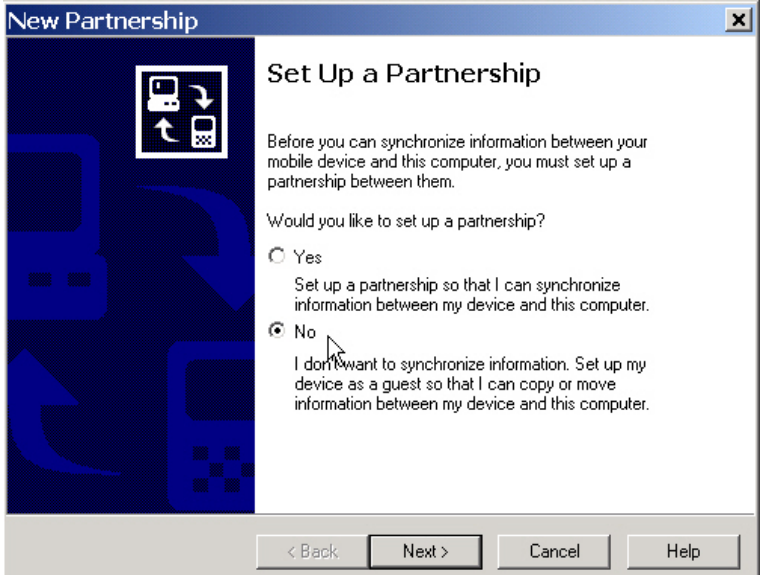

Note: Most customers prefer <u>not</u> establishing a partnership but instead set up a Guest relationship between their PC and the MobileMapper CE. But the choice is yours.

5. If you set up a guest relationship, you will see the following screen:

| 😔 Microsoft ActiveSync 📃 🗾 🗙 |         |         |         |            |  |
|------------------------------|---------|---------|---------|------------|--|
| File View Tools              | s Help  |         |         |            |  |
| 0 0                          | <br>8   | 9       |         |            |  |
| Sync Stop                    | Details | Explore | Options |            |  |
| Guest                        |         |         |         | A          |  |
| Connected                    |         |         |         | U          |  |
|                              |         |         |         | $\uparrow$ |  |
| Information                  | Status  |         |         |            |  |
|                              |         |         |         |            |  |
|                              |         |         |         |            |  |
|                              |         |         |         |            |  |
|                              |         |         |         |            |  |

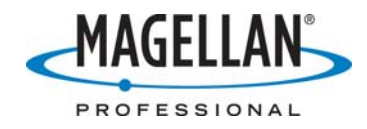

ActiveSync is now running and your PC and MobileMapper CE are in communication. The screen above will be minimized when you activate any other application.

## B. Upload a geoid using the **Geoids** application

- 1. Launch Geoids from GNSS Solutions (Tools→Geoids) or from Windows (Start→Programs→GNSS Solutions→Tools→Geoids)
- 2. Select the geoid file you want to upload
- 3. Select Transfer → Writes...
- 4. Select **Zmax data collector** on the **Extract region...** screen displayed below:

| Extract region from RAF98 geoid                                   | × |  |  |  |
|-------------------------------------------------------------------|---|--|--|--|
| Zmax data collector                                               |   |  |  |  |
| North 51*30' 0.0000"N South 50*31'30.0000"N                       |   |  |  |  |
| West         3°12'29.9880" E         East         7°27'29.9880" E |   |  |  |  |
| Approximate file size : 45.1 KB                                   |   |  |  |  |
| World Map OK Cancel                                               |   |  |  |  |

- 5. If you want to upload only a part of the geoid, manually modify the coordinates of area or click the World Map... button and draw the area. When you are done, press OK on the Extract region... screen. This uploads the geoid file to the C:\Documents and Settings\<yourusername>\local settings\Temp\ folder.
- 6. You will now see the **Data Transfer** screen:

| Data Transfer                                            | × |  |  |  |
|----------------------------------------------------------|---|--|--|--|
| Connect your field terminal to your PC                   |   |  |  |  |
| On your field terminal, launch the Data Transfer utility |   |  |  |  |
| Then press OK when ready !                               |   |  |  |  |
| Automatic transfer                                       |   |  |  |  |
| Cancel                                                   |   |  |  |  |

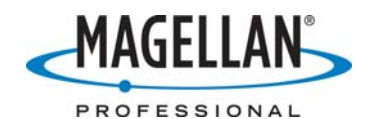

7. When the setting **Automatic transfer** is checked on, the transfer proceeds easily, but it works only if the port number and remote folder settings are correct. So the first time you transfer data or if a data transfer ever fails while in **Automatic transfer** mode, uncheck the **Automatic transfer** box and press **OK** as seen below.

| Data Transfer                                            | × |  |  |  |  |
|----------------------------------------------------------|---|--|--|--|--|
| Connect your field terminal to your PC                   |   |  |  |  |  |
| On your field terminal, launch the Data Transfer utility |   |  |  |  |  |
| Then press OK when ready !                               |   |  |  |  |  |
| Automatic transfer                                       |   |  |  |  |  |
| OK Cancel                                                |   |  |  |  |  |

8. If the connection fails, you will see the following screen:

| SurvCom v1.25                                                                    |                                                                                                    |                                                                                                    |
|----------------------------------------------------------------------------------|----------------------------------------------------------------------------------------------------|----------------------------------------------------------------------------------------------------|
| Local PC<br>Total Files: 83<br>Bytes: 12094K<br>Bytes Free: 1818M<br>Local Path: | Circle Mattered                                                                                                    | Remote<br>Total Files: 0<br>Bytes: 0<br>Bytes Free: 0<br>Path:                                                                                                    |
| Adute                                                                            | 06/29/06 10:01<br>06/29/06 10:01<br>06/27/06 09:02<br>06/27/06 09:02<br>06/27/06 09:02<br>06/27/06 09:02<br>06/27/06 09:02<br>06/27/06 09:02<br>06/27/06 09:02<br>06/28/06 10:46<br>06/21/06 12:39<br>06/23/06 11:38 | <ul> <li>Remote data collector not connected or not active!</li> <li>Check each of the following items: <ol> <li>Is a supplied NULL MODEM cable being used and is it properly connected?</li> <li>Is the COM port setting on PC correct?</li> <li>Is the remote system ON and software is running?</li> <li>Has the 'Data Transfer' function under the File menu been started on the remote system, and is 'Awaiting Connection' displayed?</li> <li>Is the COM port setting on the remote system correct?</li> </ol> </li> </ul> |
| File: *.*<br>Status: Not connected                                               | Tagged LOCAL File                                                                                                    | les: 0 Bytes: 0<br>Rename Options Geoid F2F conv Send Pnts Exit                                                                                                    |

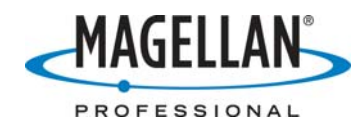

9. Press Options, select the ActiveSync option and press OK

| <b>V</b> Options               | ×              |
|--------------------------------|----------------|
| C0 <u>M</u> Port               | ActiveSync 💌   |
| <u>F</u> ile Mask              | × ×            |
| Directory Sort                 | BY NAME        |
| Di <u>s</u> play Special Files | NO             |
| Confirm Over <u>w</u> rite     | YES            |
| Confirm <u>D</u> elete         | YES            |
| Baud Rate                      | 38400          |
| Protect <u>R</u> emote Files   | YES            |
| Archive RW5 Files              | NO             |
| <u>O</u> K                     | <u>C</u> ancel |

10. On the following screen, set the Remote folder to \Mydevice\FAST Survey\data

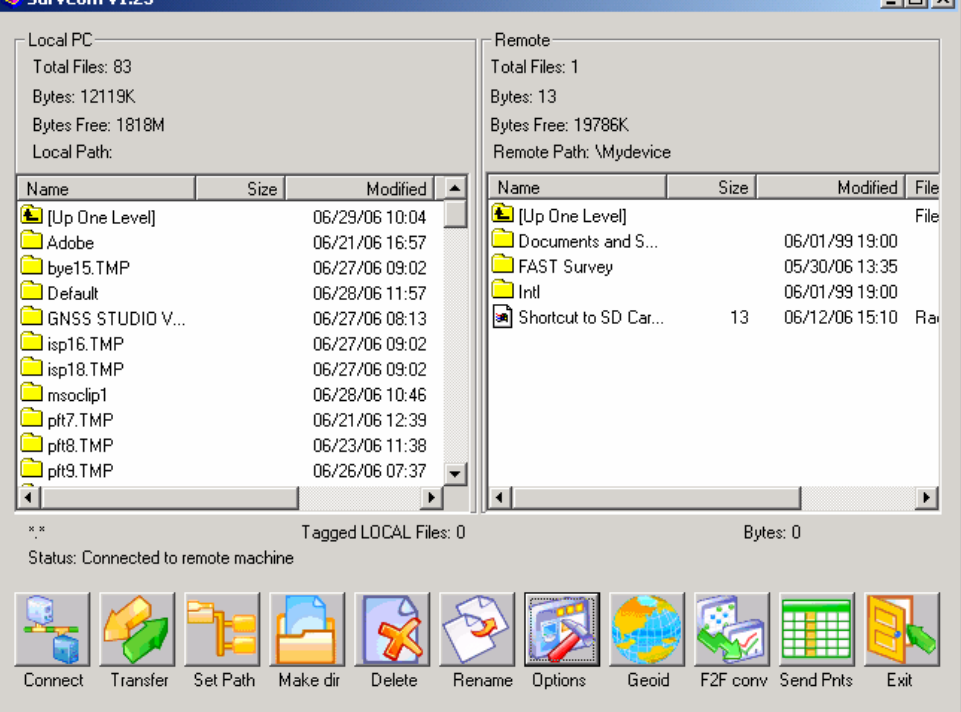

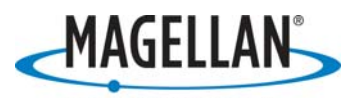

PROFESSIONAL

11. Select the geoid file (with a gsf extension) you wish to use. Because this file was saved to the C:\Documents and Settings\<*yourusername*>\local settings\Temp\ folder at the end of Step 5 above, you will first need to browse to this folder in the left pane to be able to select this file.

| 1                        | SurvCom v1.25           |              |                |      |                       |                 | _              |      |
|--------------------------|-------------------------|--------------|----------------|------|-----------------------|-----------------|----------------|------|
|                          | -Local PC               |              |                |      | - Remote              |                 |                |      |
|                          | Total Files: 92         |              |                |      | Total Files: 9        |                 |                |      |
|                          |                         |              |                |      | D A ACTIO             |                 |                |      |
|                          | Bytes: 12119K           |              |                |      | Bytes: 45119          |                 |                |      |
|                          | Bytes Free: 1818M       |              |                |      | Bytes Free: 19786K    |                 |                |      |
|                          | Local Path:             |              |                |      | Remote Path: \Mydevic | e\Fast survey\[ | Data           |      |
|                          | Name                    | Size         | Modified       |      | Name                  | Size            | Modified       | File |
|                          | 🖻 msoAD.wmf             | 223K         | 06/23/06 14:05 |      | 🕒 (Up One Level)      |                 |                | File |
|                          | 🖻 msoDB.wmf             | 361K         | 06/23/06 12:27 |      | 🗀 Backup              |                 | 05/30/06 13:36 |      |
|                          | 🖻 msoF5.wmf             | 3742         | 06/26/06 08:03 |      | demo.CL               | 236             | 02/20/04 16:20 | CL   |
|                          | 🖻 msoFD.wmf             | 57210        | 06/23/06 15:14 |      | 📕 🖻 demo.GRD          | 38542           | 02/20/04 16:20 | GR   |
|                          | 🖻 NAP2004.gsf           | 24391        | 06/29/06 09:39 |      | demo.PRO              | 120             | 02/20/04 16:20 | PR   |
|                          | RAF98.gsf               | 259K         | 06/29/06 09:49 |      | demo.SCT              | 1920            | 02/20/04 16:20 | SC   |
|                          | 🔊 temp.geo              | 115K         | 06/29/06 09:49 |      | 🛯 🖻 demo. TPL         | 1723            | 02/20/04 16:20 | TPI  |
|                          | 🖻 TFR10.TMP             | 16178        | 06/22/06 07:51 |      | 🔊 NewJob.CRD          | 104             | 05/30/06 13:36 | CR   |
|                          | 🖻 TFR12.TMP             | 27777        | 06/22/06 07:51 |      | 🔊 NewJob.inf          | 1754            | 06/20/06 07:51 | Info |
|                          | 🖻 TFR1B.TMP             | 32204        | 06/22/06 07:51 |      | 🛯 🖻 NewJob.sys        | 720             | 06/08/06 12:23 | Fiel |
|                          | 🖻 TFR1E.TMP             | 35574        | 06/22/06 07:51 | -    |                       |                 |                |      |
|                          | •                       |              | Þ              | ſ    | •                     |                 |                | Þ    |
| ** Tagged LOCAL Files: 1 |                         |              |                | Bute | es: 265665            |                 |                |      |
|                          | Status: Connected to re | mote machine |                |      |                       | -               |                |      |
|                          |                         |              |                |      |                       |                 |                |      |
|                          |                         | <u> </u>     |                | 5    | 5 🧀                   |                 |                |      |
|                          |                         |              |                |      |                       |                 |                |      |
|                          |                         |              |                | ~    | 💴 😒                   |                 |                |      |
|                          | Connect Transfer        | Set Path Ma  | ake dir Delete | Re   | name Options Geoid    | d F2F conv      | Send Pnts Exi  | t    |
|                          |                         |              |                |      |                       |                 |                |      |

12. Click the **Transfer** icon near the bottom left of the screen and you will upload the geoid to the MobileMapper CE receiver.